## Manual TimeClock Punches

## Summary:

Entering or editing punches manually

## Problem / Goal:

Allowing the administrator to Punch IN or OUT on behalf of an employee.

## Solution:

The purpose is to allow management to make manual entries the employee forgot to make or made incorrectly.

This must be done for individual employees. This <u>cannot</u> be done globally or for groups of employees simultaneously.

- 1. On the left, click on **TimeClock Entries**.
- 2. In the upper right, click New.
- 3. When the popup opens, click Clock in / Clock Out.
- 4. Select a reason for this manual entry.
- 5. Enter a Date and in the Punched field, enter IN or OUT.
- 6. Enter the time of the punch and whether **AM** or **PM**.

**Note:** If the shift worked crosses midnight, enter a date in the **Work Date** field that shows the date of the work date to which all of the punches apply.

7. Disregard Shift and Job Codes unless you need to specify this information.

| Knowledgebase ID:      |                         |
|------------------------|-------------------------|
| Published:<br>Updated: | 30-Dec-09<br>5-May-11   |
| Product:               | Gradience TimeClock     |
|                        | Professional/Enterprise |
| Product Version(s):    | 10, 11                  |
|                        |                         |
| Categories:            |                         |

| 🖫 TimeClock - Create Time Re 🔲 🗖 🔀  |                  |                          |
|-------------------------------------|------------------|--------------------------|
| ✓ <u>S</u> ave                      | X <u>C</u> ancel | <u>?H</u> elp            |
| Employee Neil Adams                 |                  |                          |
| Reason for Change<br>Forgot a Punch |                  |                          |
| New Time Clock Values               |                  |                          |
| Date:                               | 07 💌             | Punched:                 |
| Time:<br>09:00                      | AM 💌             | Work Date:<br>12/03/2007 |
| Shift:                              | •                | Job Code:                |
| Comments                            |                  |                          |
|                                     |                  |                          |

Document URL: Document for:

□Internal ⊠Public